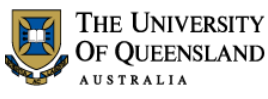

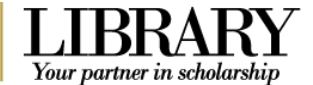

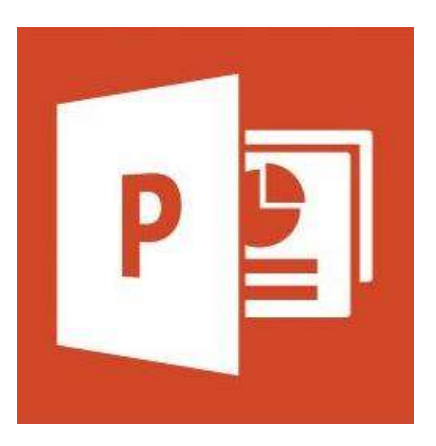

# Microsoft PowerPoint 2013 Workshop

#### Course objectives:

- Create, edit, print and present PowerPoint shows
- Apply and customise design themes
- Modify slide layouts via the Slide Master
- Insert and manage graphics, shapes, charts, movies and sound
- Insert hyperlinks
- Master animations and transitions

#### Staff Training (Bookings only)

| Phone | (07) 3365 2666                        |
|-------|---------------------------------------|
| Email | staffdev@uq.edu.au                    |
| Web   | http://www.uq.edu.au/staffdevelopment |

Staff may contact their trainer with enquiries and feedback related to training content.

Please contact Staff Development for booking enquiries or your local I.T. Support for general technical enquiries.

### Student Training and Support

Phone (07) 3365 8811 or 1300 738 082 Email help@askit.ug.edu.au

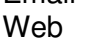

help@askit.uq.edu.au http://www.library.uq.edu.au/ask-it/

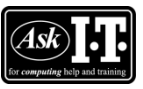

UQ Students may contact the Library's Ask I.T. team for I.T. support related to the Library and their studies.

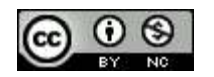

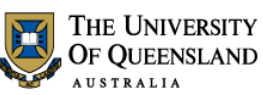

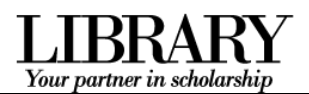

# Table of Contents

| Interface Overview       |                                  | 3  |  |
|--------------------------|----------------------------------|----|--|
| Getting started          |                                  | 4  |  |
| Exercise 1.              | Edit a placeholder               | 4  |  |
| Exercise 2.              | Inserting slides                 | 4  |  |
| Exercise 3.              | Modifying slide content          | 5  |  |
| Slide Show Preser        | tations                          | 7  |  |
| Exercise 4.              | Viewing a presentation           | 7  |  |
| Exercise 5.              | Navigate during the presentation | 8  |  |
| Exercise 6.              | Re-order slides                  | 9  |  |
| Exercise 7.              | Hide Slides                      | 9  |  |
| Enhancing a prese        | ntation                          | 10 |  |
| Exercise 8.              | Apply a built-in design theme    | 10 |  |
| Exercise 9.              | Using custom themes              | 10 |  |
| Slide Masters            |                                  | 11 |  |
| Exercise 10.             | Accessing the Slide Master       | 11 |  |
| Exercise 11.             | Customise theme slide masters    | 11 |  |
| Objects and place        | nolders                          | 13 |  |
| Exercise 12.             | Hyperlinks                       | 13 |  |
| Exercise 13.             | Insert Online Pictures           | 14 |  |
| Exercise 14.             | Insert image from the Internet   | 14 |  |
| Exercise 15.             | Insert image from a file         | 15 |  |
| Exercise 16.             | Image editing                    | 15 |  |
| Exercise 17.             | Using shapes                     | 16 |  |
| Exercise 18.             | SmartArt graphics                | 17 |  |
| Exercise 19.             | Including charts                 | 20 |  |
| Animating a presentation |                                  |    |  |
| Exercise 20.             | Animate text and objects         | 22 |  |
| Exercise 21.             | Sound animation                  | 23 |  |
| Transitions              |                                  | 25 |  |
| Exercise 22.             | Add transitions                  | 25 |  |
| Media options            |                                  | 26 |  |
| Exercise 23.             | Insert a video clip              | 26 |  |
| Exercise 24.             | Insert an audio clip             | 27 |  |
| Presentation output      | t                                | 29 |  |
| Exercise 25.             | Change screen output             | 29 |  |
| Exercise 26.             | Send slides to Word              | 29 |  |
| Exercise 27.             | Select print output              | 30 |  |
| Exercise 28.             | Package your presentation        | 30 |  |
| Posters in PowerP        | oint                             | 32 |  |
| Exercise 29.             | Posters Page setup               | 32 |  |

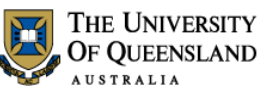

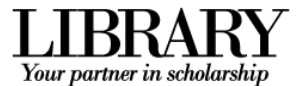

# **Interface Overview**

When you open PowerPoint directly you are presented with a list of recent files or a choice of templates to begin your presentation.

Microsoft has made 16:9 widescreen the default resolution for slides in PowerPoint 2013.

All the new PowerPoint 2013 themes will be designed to scale to both 4:3 and 16:9 formats. If you have a 16:9 slide and show it on a 4:3 projector, black bars will show up on the top and bottom of the slide.

Slides made in the old 4:3 format will show black bars on both sides of the slide when they are shown on a widescreen projector or TV.

#### 1. The File tab

The File tab provides access to Backstage view.

#### 2. The Ribbon

The tools to create and edit your presentation.

#### 3. The Film Strip

Select or re-order slides.

#### 4. The current slide

Shows the current slide layout, text and objects.

#### 5. Speaker notes

Enables the presenter to add notes to be displayed in Presenter view or on print outs.

#### 6. Presentation views

Edit, re-order, or view your slides.

#### **Backstage view**

#### Enter and exit Backstage view

• Click the File tab in the Ribbon.

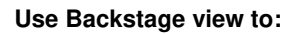

- Create, open, save, print, view file metainformation, manage MS Powerpoint options and adjust the logged in user account
- If MS Powerpoint is signed in with a Microsoft account – you can save directly to OneDrive via your internet connection.

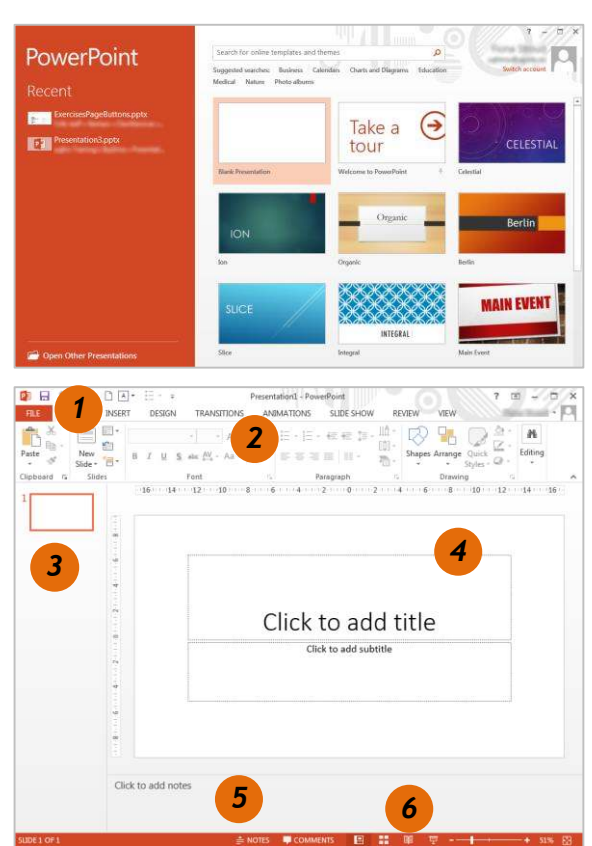

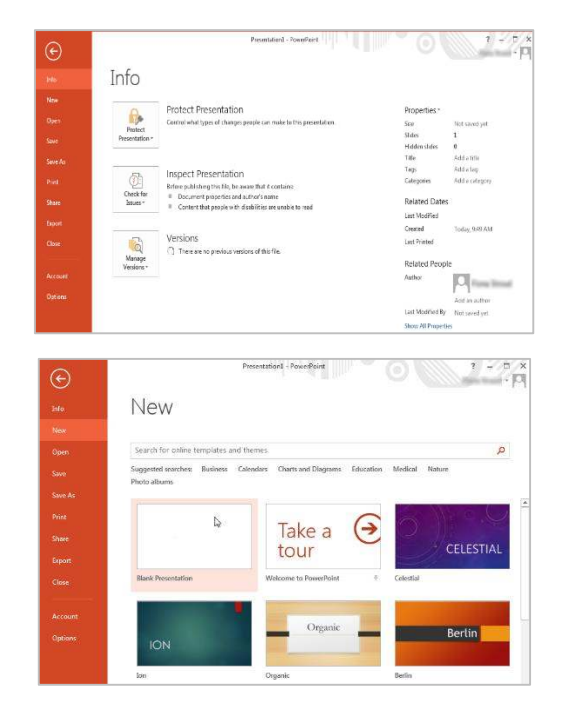

Notes

\_\_\_\_\_

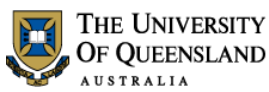

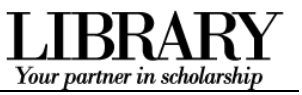

Edit a placeholder

## Getting started

Open a blank PowerPoint presentation to start.

Exercise 1.

Exercise 2.

- 1. Click in the Title placeholder:
- 2. Type: "Making a Great Presentation"
- 3. Select the **Subtitle** placeholder:
- 4. Enter your name

Making a Great Presentation

ø

# Inserting slides

You can insert slides of various layouts which are based on the current design theme.

- 1. Click the **New Slide** button on the **Home** tab
- 2. Select Title and Content layout

#### OR

- Use the CTRL + M keyboard shortcut
- 3. Type: "**Presentation Overview**" as the slide title

#### Add slides from other sources

This exercise uses a slide show downloaded from the UQ Library *Ask* I.T. website.

1. Click the New Slide button > Reuse Slides...

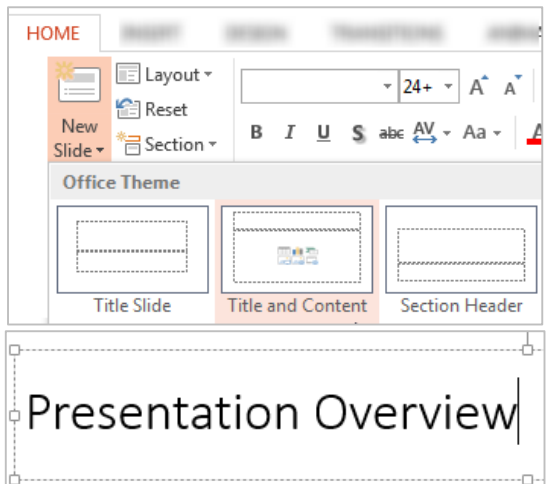

| 1            |                              |                   |  |
|--------------|------------------------------|-------------------|--|
| Nev<br>Slide | N<br>2 *                     |                   |  |
| Of           | fice Theme                   |                   |  |
| in a start   |                              |                   |  |
| -            | Title Slide                  | Title and Content |  |
| 췁            | Duplicate Selected Slides    |                   |  |
|              | Slides from Out <u>l</u> ine |                   |  |
| 1            | Reuse Slides                 |                   |  |

Notes

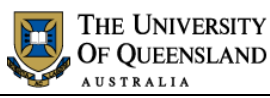

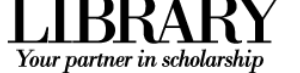

- 2. Click **Open a PowerPoint File** from the side menu
- 3. Locate and select a PowerPoint presentation
- 4. Click on Open
- 5. Insert slides **3 to 9** by clicking them individually

#### OR

• Right mouse click > Insert All Slides and delete any unwanted slides

You can also use this feature to reuse a presentation theme

6. Click  $\times$  to close the Reuse Slides pane

2. Click the Increase List Level button in

the Paragraph group on the Home tab

#### You can reuse slides from Slide Libraries or other PowerPoint files in your open presentation.

Open a Slide Library

Open a PowerPoint File

Learn more about reusing slides.

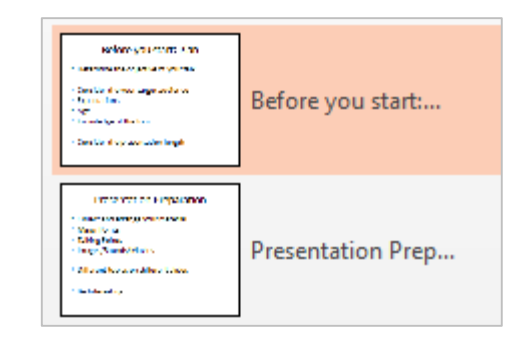

**Reuse Slides** 

#### Exercise 3.

#### **Bullet sub points**

Indent bulleted text to create sub points

1. Select text to indent

Before you start: Plan
Determine the objective of your talk
Consider the your target audience
Expectations
Age
Knowledge of the topic

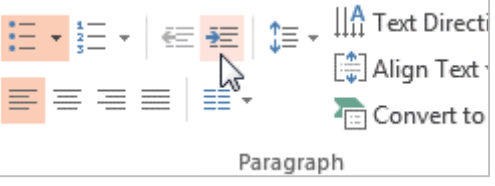

\_\_\_\_\_

Notes

Modifying slide content

**- X** 

# Click here to download full PDF material